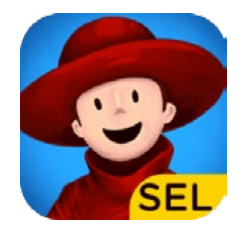

1

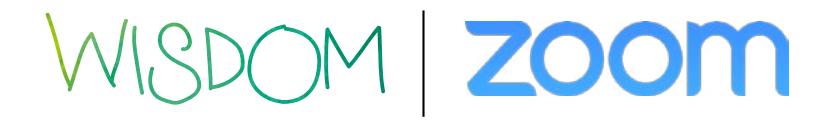

How to use Wisdom with Zoom

Download Zoom on your computer.

- Go to zoom.us
- Download Zoom Client for Meetings

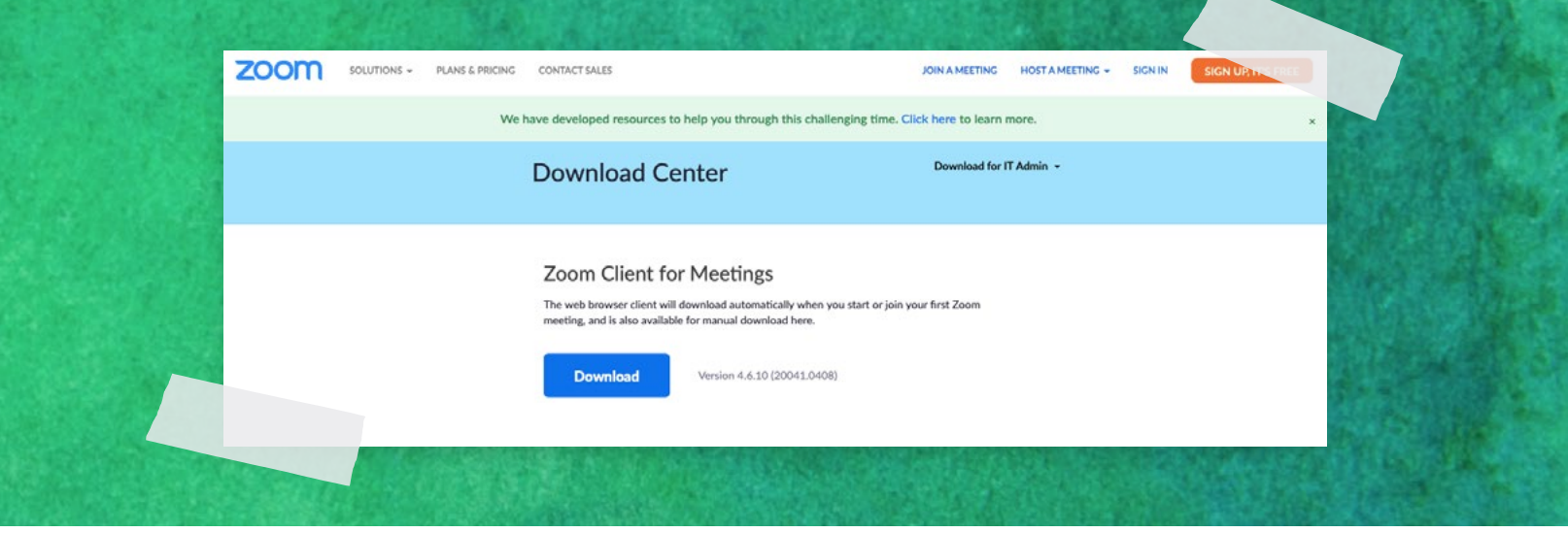

• Download Zoom Client Plugin for Sharing iPhone/iPad

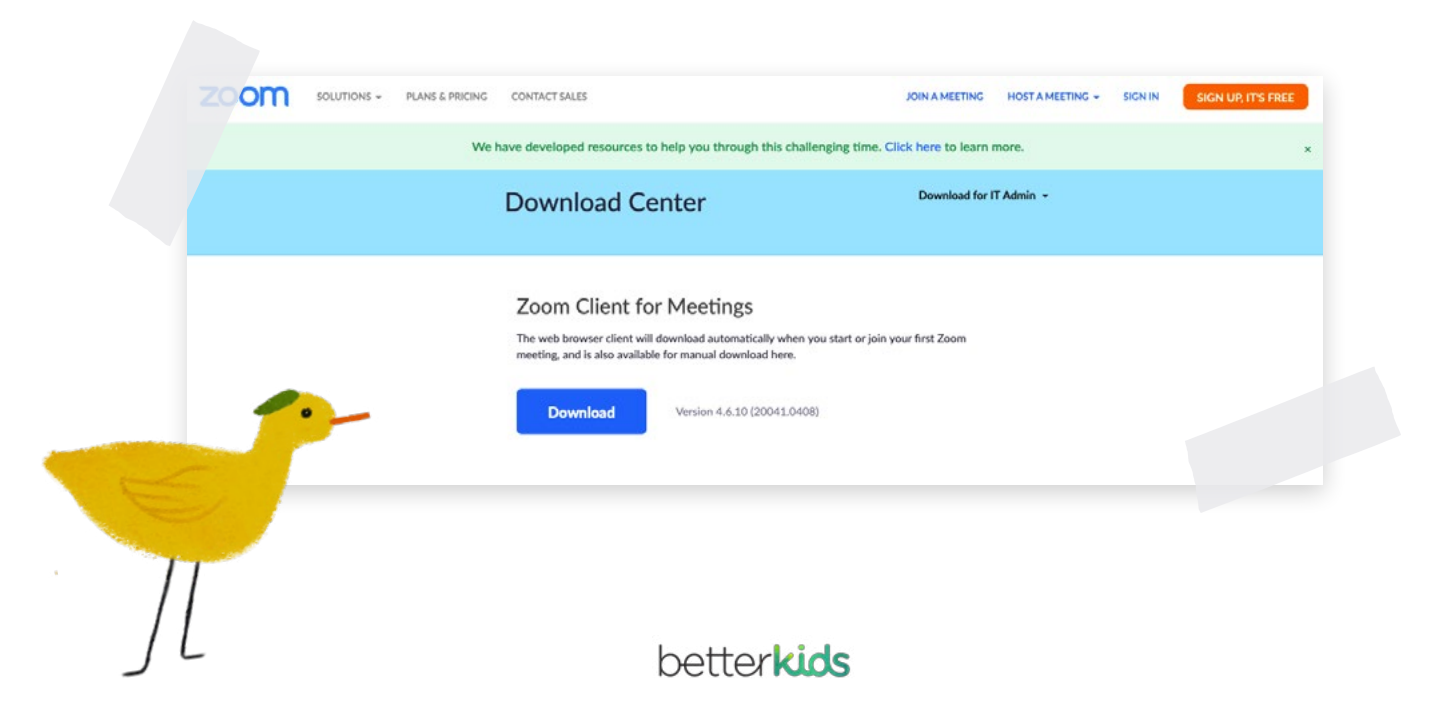

|                                            |                                                                              | 2 Instal<br>• Go to<br>Zoom                                                                                                    | tall Zoom on your computer<br>o to your Downloads folder, double click on<br>om pkg and accept the install |                    |                                |                          |                                                          |
|--------------------------------------------|------------------------------------------------------------------------------|----------------------------------------------------------------------------------------------------|----------------------------------------------------------------------------------------------------|--------------------|--------------------------------|--------------------------|----------------------------------------------------------|
|                                            | • •                                                                          | <ul> <li>Go to your Downloads folder again, double click<br/>on ZoomInstallerFull.pkg (this is the Plugin needed<br/>for sharing iPhone/ iPad) and accept the install.</li> </ul> |                                                                                                    |                    |                                |                          |                                                          |
|                                            |                                                                              |                                                                                                    |                                                                                                    |                    |                                |                          |                                                          |
| <>                                         | ;;;;;;;;;;;;;;;;;;;;;;;;;;;;;;;;;;;;;;                                       |                                                                                                    |                                                                                                    | •                  | ₩ ~                            | Q Search                 |                                                          |
| Favorites<br>Desktop<br>MirDrop<br>AirDrop | Name                                                                         | Date Modified                                                                                                    | ~                                                                                                    | Size               | Kind                           |                          | Date Added                                               |
|                                            | <ul> <li>Cther</li> <li>zoomusInstallerFull.pkg</li> <li>Zoom.pkg</li> </ul> | Today at 2:57 PM<br>Today at 2:57 PM<br>Today at 2:57 PM                                                                                                    |                                                                                                    | 26.7 MB<br>19.2 MB | Folder<br>Installe<br>Installe | er package<br>er package | Today at 2:57 PM<br>Today at 2:57 PM<br>Today at 2:57 PM |
| O Downloads                                |                                                                              |                                                                                                    |                                                                                                    |                    |                                |                          |                                                          |

Launch Zoom on your computer and join a meeting

3

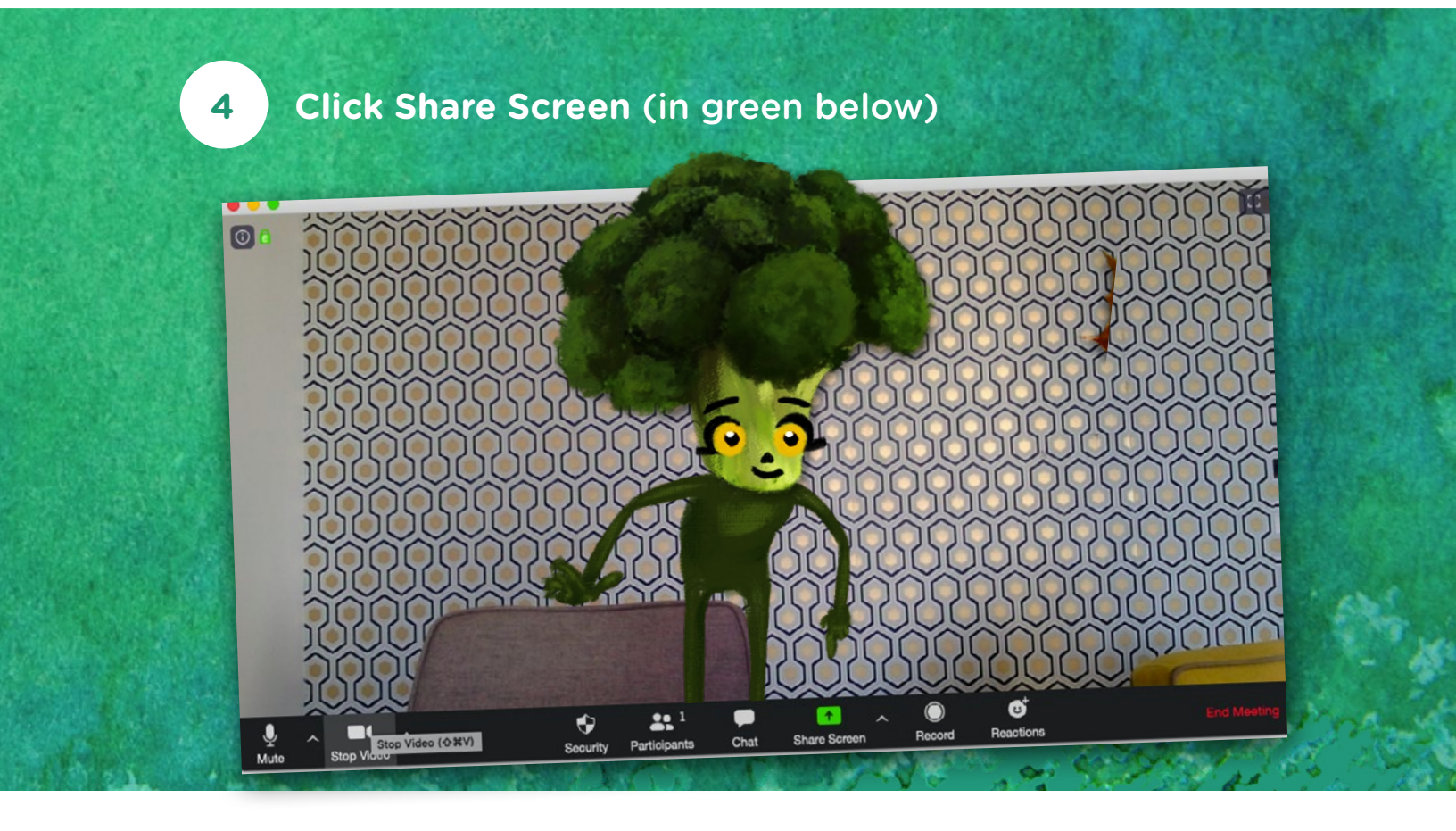

betterkids

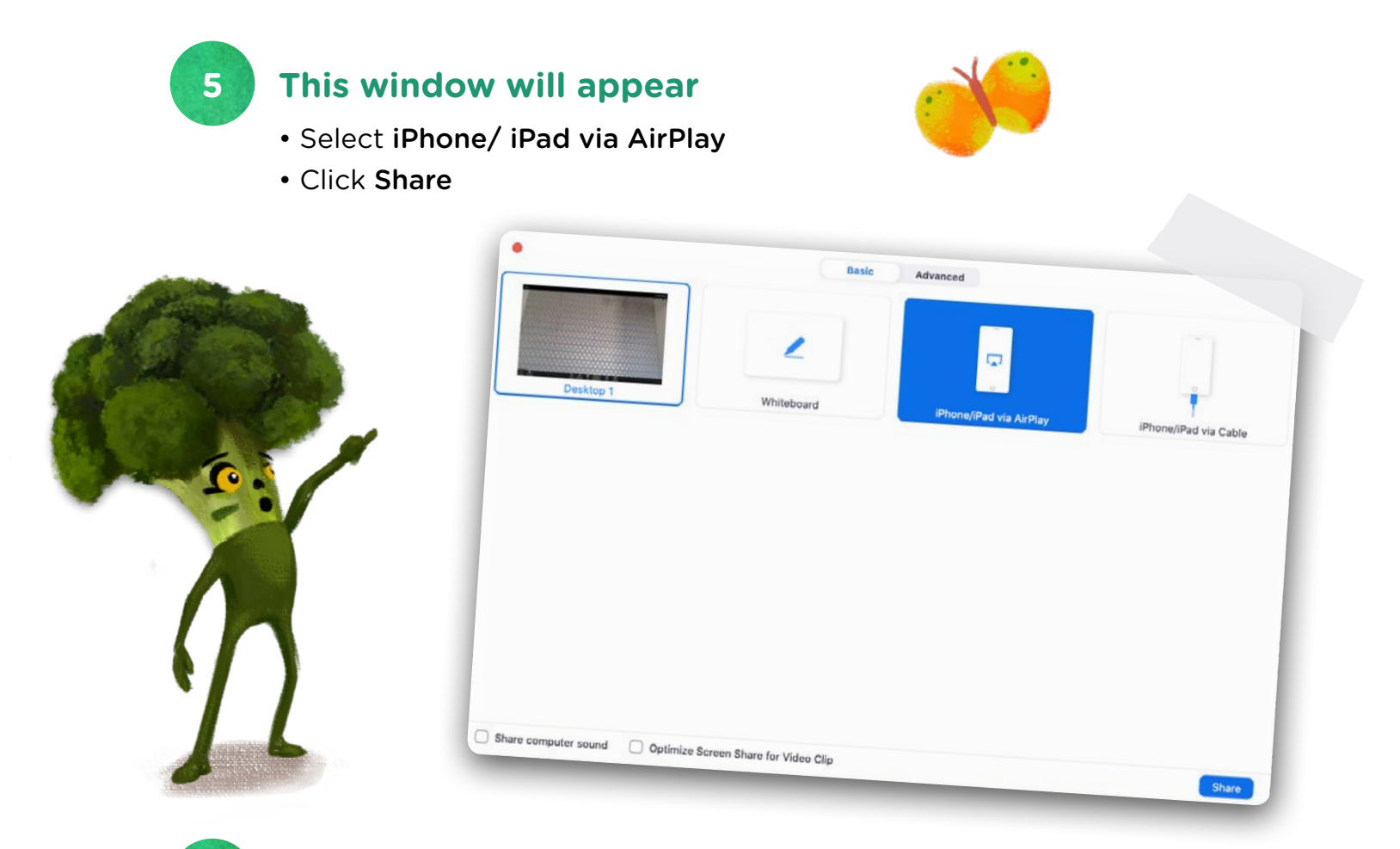

## This window will appear on your computer

6

It means your iPhone/iPad is now **ready to connect**. Ensure all of your devices are connected to the same **Wi-Fi network**.

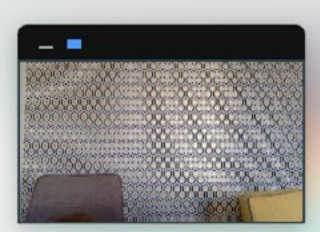

## On your iPhone or iPad:

- 1. Connect to Wi-Fi network "Livebox-D47A"
- 2. Tap 🗁 Screen Mirroring

How to find it: swipe down from the top right corner of the screen On iOS 11 or earlier, swipe up from the bottom of the screen

 Choose "Zoom-MacBook Air (2)" Don't see it? Restart your device

betterkids

## On your iPhone or iPad

• Swipe from the top of your device to access your control panel. Tap the **«Screen Mirroring»** button

• Press «Zoom - name of your computer»

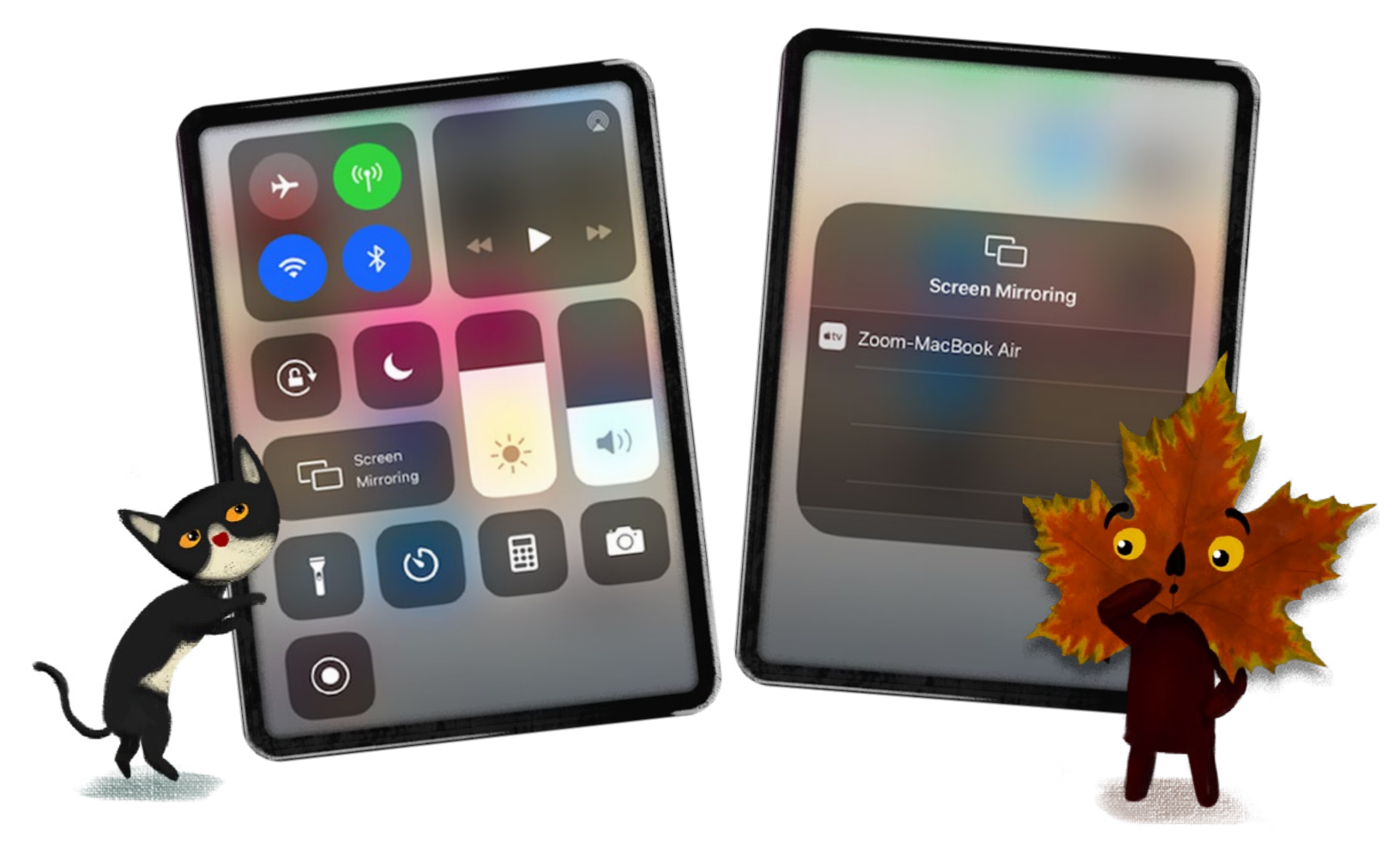

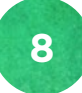

7

## Your iPhone / iPad is now shared with other Zoom participants

• Launch Wisdom!

Start playing and engaging your students in Social Emotional Learning!

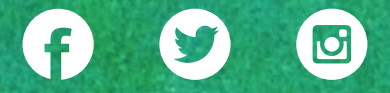

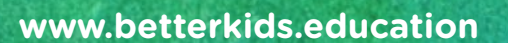

better kids

joy@betterkids.education